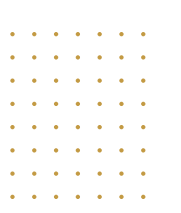

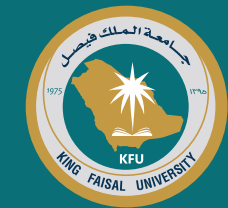

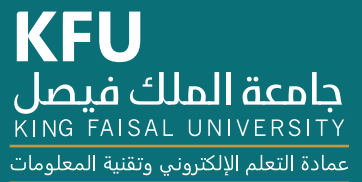

10

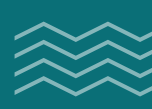

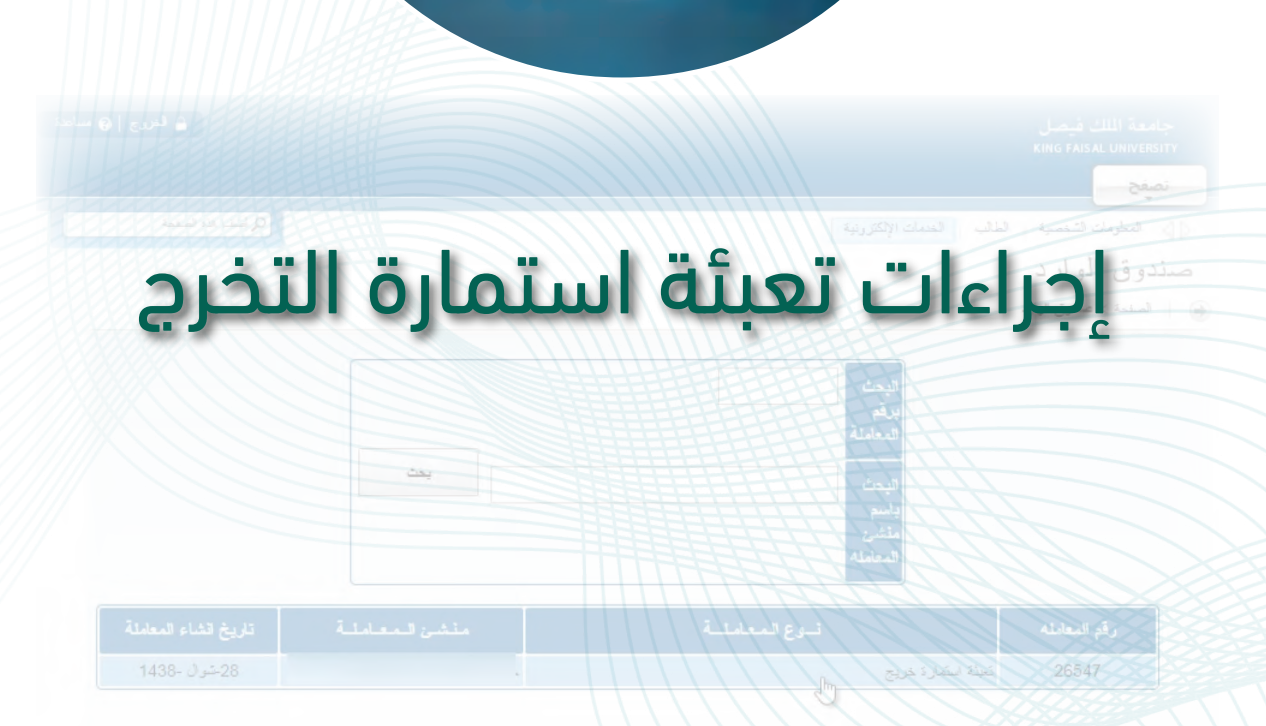

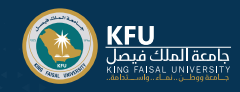

## كيفية الدخول على نظام البانر؟

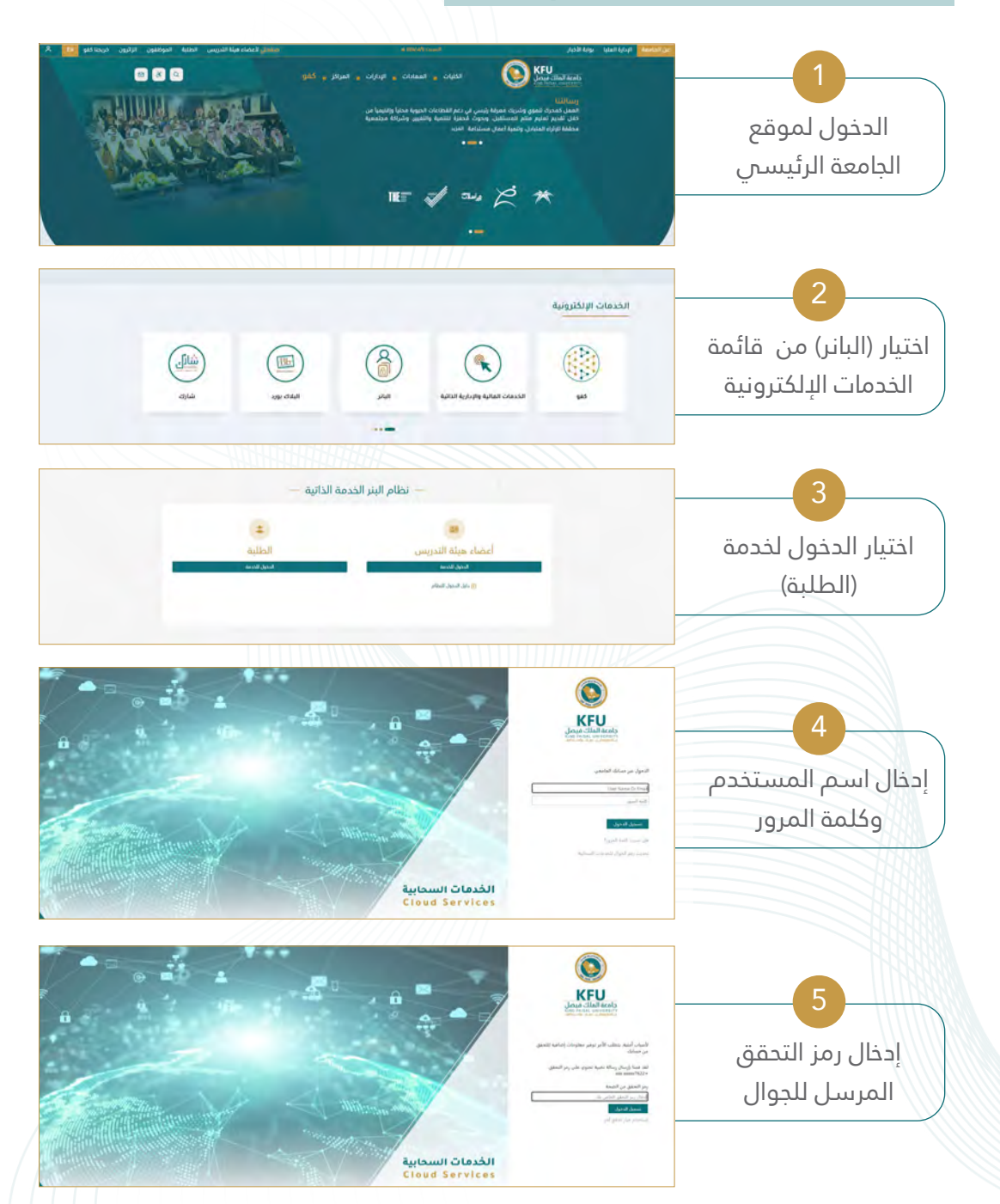

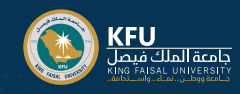

## الخدمات الإلكترونية

| الی<br>الدانات الدانية<br>والدانات الدانية<br>دور من واحد واحد من من الدانية<br>من واحد واحد واحد واحد من مادية الماد                                                                                                    | لله عنه المحقق المحقق المحقوم المحقوم<br>ومحقوم المحقوم المحقوم المحقوم المحقوم المحقوم المحقوم المحقوم المحقوم المحقوم المحقوم المحقوم المحقوم المحقوم المحقوم المحقوم المحقوم المحقوم المحقوم المحقوم المحقوم المحقوم المحقوم المحقوم المحقوم المحقوم المحقوم المحقوم المحقوم المحقوم المحقوم المحقوم المحقوم المحقوم المحقوم المحقوم المحقوم المح<br>ومحقوم المحقوم المحقوم المحقوم المحقوم المحقوم المحقوم المحقوم المحقوم المحقوم المحقوم المحقوم المحقوم المحقوم المحقوم المحقوم المحقوم المحقوم المحقوم المحقوم المحقوم المحوم المحوم المحووم المحوم المحوم المحقوم المحقوم المحوم المحوم |
|----------------------------------------------------------------------------------------------------|----------------------------------------------------------------------------------------------------|
| المتوجدة التصبية<br>المتوجد عليه المتوجدة<br>التوجر عبد                                                                                                    |                                                                                                    |
| و الكروبية<br>الدونية<br>الدونية<br>من المحمد المحمد والمستعمل الملية<br>من المحمد المحمد والمستعمل الملية<br>من المحمد المحمد والمستعمل الملية<br>من المحمد المحمد المحمد والمستعمل الملية<br>المحمد المحمد المحمد والمستعمل الملية<br>المحمد المحمد المحمد والمحمد والمحمد والمحمد والمستعمل الملية<br>المحمد المحمد المحمد المحمد المحمد المحمد المحمد والمستعمل المحمد المحمد المحم<br>المحمد المحمد المحم<br>المحمد المحمد المحمد المحمد المحمد المحمد المحمد المحمد المحمد المحمد المحمد المحمد المحمد المحمد المحمد المحمد المحمد المحم<br>المحمد المحمد المحمد المحمد المحمد المحمد المحمد المحمد المحمد المحمد المحمد المحمد المحمد المحمد المحمد المحمد المحمد المحمد المحمد المحمد المحمد المحمد المحمد المحمد المحمد المحمد المحمد المحمد المحمد المحمد المحمد المحمد المحمد المحمد المحمد المحمد المحمد المحمد المحمد المحمد المحمد المحم المحم<br>المحمد المحمد المحمد المحمد المحمد المحمد المحمد المحمد المحمد المحمد المحمد المحمد المحمد المحمد المحم المحم المحمد المحم المحم<br>المحمد المحمد المحمد المحمد المحمد المحمد المحمد المحمد المحمد المحمد المحم المحم محم المحم المحم المحم | بر المناح (المناح) بي المناح (المناح) بي المناح                                                                                                    |
|                                                                                                    | عمدي من خلال هذه<br>الشاشة إنشاء معاملة<br>جديدة واستعراض صندوق<br>الوارد والمعامات الخاصة                                                                                                    |

## ملاحظات:

للتنقل بين قائمة الخدمات يرجي عدم استخدام زر (العودة للخلف) والتنقل باستخدام قوائم النظام

اللغة المستخدمة في واجهات النظام هي اللغة التي يعمل بها المتصبفح

| الرقم الاكليمي:                                        |                                                                                                    |
|--------------------------------------------------------|----------------------------------------------------------------------------------------------------|
| رقم الهويه الوطنية:                                    |                                                                                                    |
| الچلىيە:                                               |                                                                                                    |
| الأسم بالكامل باللغة العربية:                          | the second second second second second second second second second second second second second second second se |
| اسم الفغة (إن وجد) :                                   |                                                                                                    |
| الإسمالايل، باللغة الالطنانية كما هو بحوار الساديو :   |                                                                                                    |
|                                                        |                                                                                                    |
| الاسم الاب يلتقة الالجنزرية عنا هو يجواز السفري :      |                                                                                                    |
| اسم الجد باللغة الالجليزية كما هو بجواز السارع :       |                                                                                                    |
| الاسم العقلة باللغة الالجليزية كما هو بجوان السقر :    |                                                                                                    |
| الاسم الكامل بالالجليزية بعد التعيل:                   |                                                                                                    |
| البريد الألكتروني الشخصى :                             |                                                                                                    |
| يوم الميلاد. :                                         | ·                                                                                                    |
| شهر الديلادي :                                         | (v )                                                                                                    |
| سنة الميلاد: •                                         | ·                                                                                                    |
| مكان الميلاد كما هو بالهوية الوطنية أو جواز السفر: •   | ·                                                                                                    |
| مكان الميلاد في حالة عدم وجودة بالفقمة :               |                                                                                                    |
| مكان الميلاد بالاتجليزية: 🔹                            |                                                                                                    |
| مكان الميلاد بالالجليزي في حالة عدم وجودة باللقمة :    |                                                                                                    |
| صورة الهويه/الجواز (وصورة الجواز نغير السعوديين) :     | مورد تهوية 💿 💼                                                                                                  |
| چواز السار :                                           | مورد جواز السلر 💿 💼                                                                                             |
| تموذج 208 إشعار تحيل الاسم الصادر من الاحوال المدنية : | تىرۇچ (208) باشەر باھىل الاسم الصادرىن الاھوال الىدنىة 💿 🧝                                                      |
| ملاحظات :                                              |                                                                                                    |